## <u>Microsoft Outlook2007 メール設定方法</u>

・はじめに

本マニュアルは、お使いのパソコンにインストールされている Microsoft Outlook2007 で kamon.ne.jp ドメインのメールの送受信をするための設定例となります。

■アカウント設定情報

| アカウントの種類     | POP3             |
|--------------|------------------|
| メールアドレス      | ○○○@kamon.ne.jp  |
| 受信メールサーバー    | mail.kamon.ne.jp |
| 送信メールサーバー    | mail.kamon.ne.jp |
| 送信サーバー(SMTP) | 587              |
| アカウント名       | ○○○@kamon.ne.jp  |
| パスワード        | メールパスワード         |

①Windows メールを起動します。

(1)画面左下の[スタート]ボタン>[すべてのプログラム]の順にクリックします。

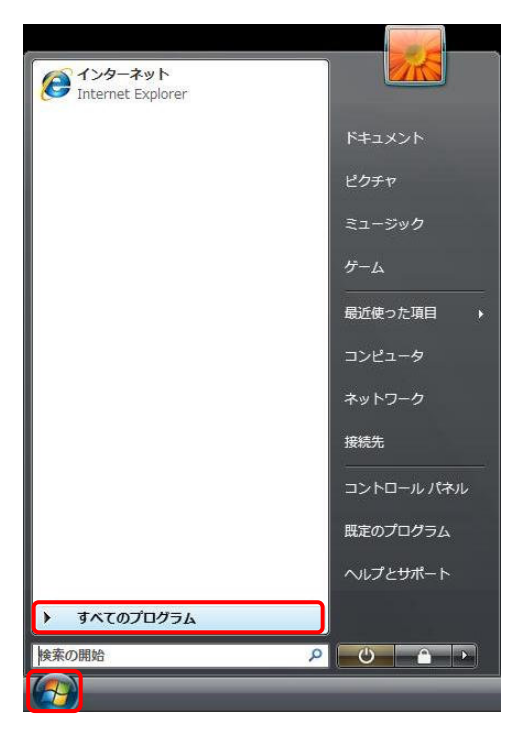

(2)[Microsoft Office]>[Microsoft Outlook 2007]の順にクリックし、プログラムを起動します。

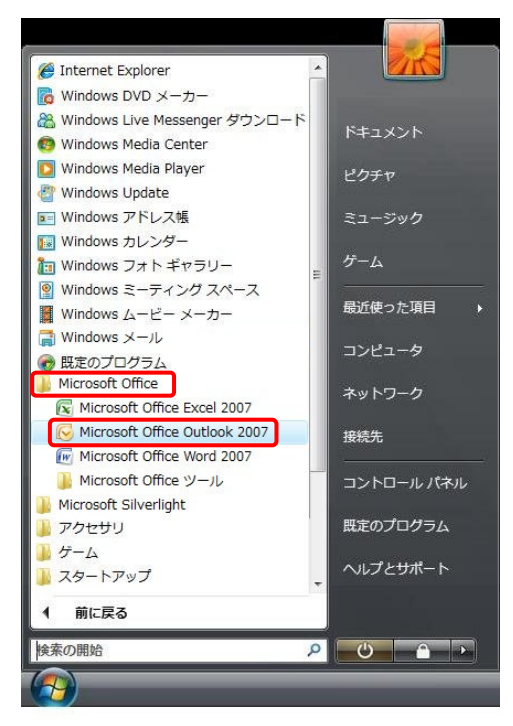

②Microsoft Outlook2010 スタートアップ画面で、【次へ】ボタンをクリックします。

| Outlook 2007 スタートアップ | ×                                                                                 | J |
|----------------------|-----------------------------------------------------------------------------------|---|
|                      | Outlook 2007 スタートアップ<br>Outlook 2007 スタートアップ ウィザードの指示に従って、Outlook 2007 を設定してください。 |   |
|                      |                                                                                   |   |
|                      | < 戻る(B) (次へ(N)> キャンセル                                                             |   |

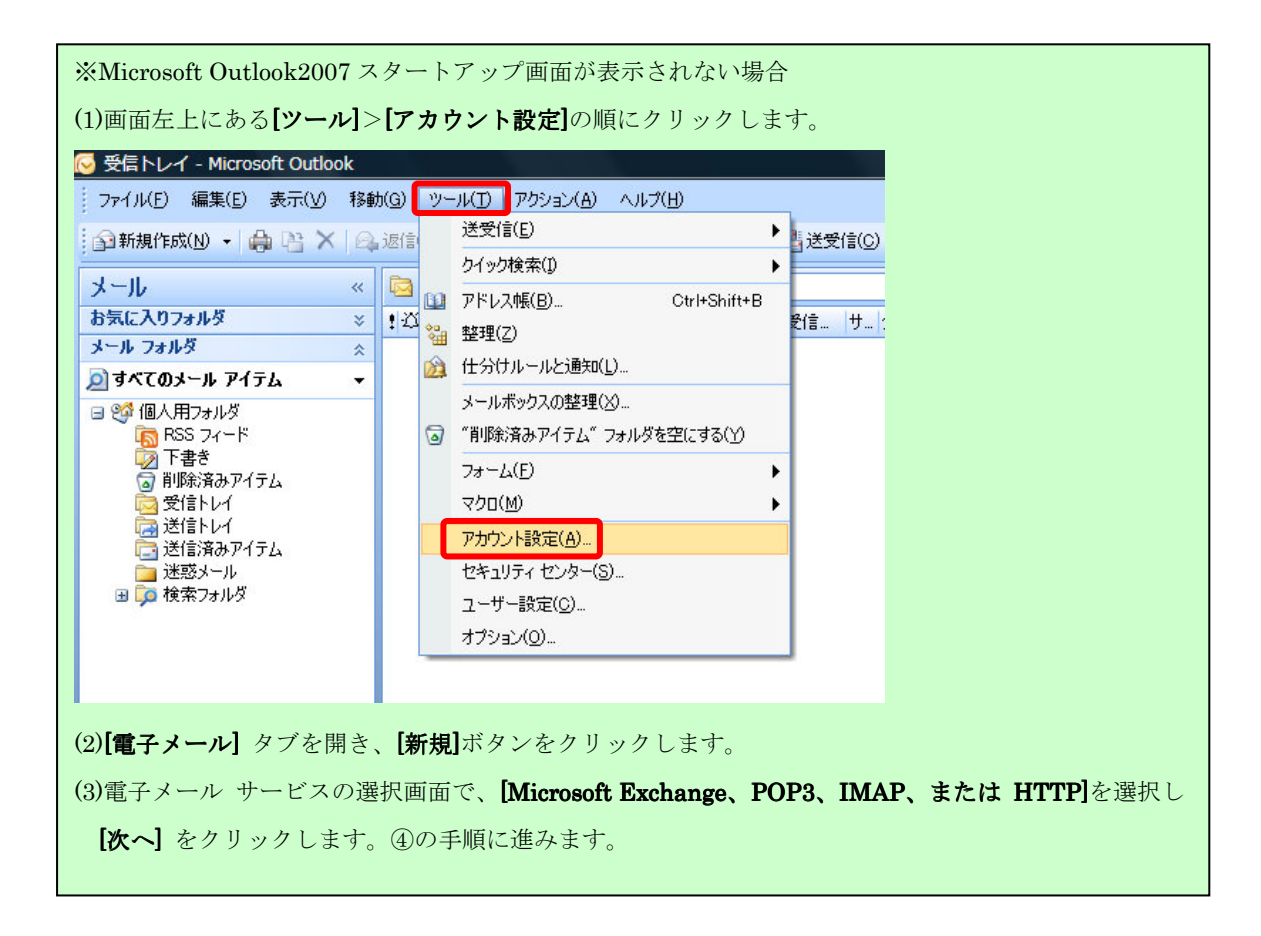

③電子メールアカウント画面で、【はい】にチェックを入れ、【次へ】をクリックします。

| アカウントの設定                                                                     |                           |
|------------------------------------------------------------------------------|---------------------------|
| 電子メール アカウント                                                                  |                           |
| インターネット電子メール、Microsoft Exchange やその他の電<br>Outlook を設定できます。電子メール アカウントを設定しますが | ・子メール サーバーに接続するように<br>jv? |
| ● (tt. VY)<br>● (. t. 120)                                                   |                           |
|                                                                              |                           |
|                                                                              |                           |
|                                                                              | 〈 戻る(B) (次へ(N) > キャンセル    |

④自動アカウントセットアップの画面の中で、

[サーバー設定または追加のサーバーの種類を手動で構成する]にチェックを入れ、[次へ]ボタンをクリックします。

| 新しい電子メール アカウントの                | ひ追加                                      | ×  |
|--------------------------------|------------------------------------------|----|
| 自動アカウント セットアップ                 |                                          | ×  |
| 名前(Y):<br>電子メール アドレス(F):       | 例: Eiji Yasuda                           |    |
| パスワード( <u>P</u> ):             | 例: eiji@contoso.com                      |    |
| ・<br>パスワードの確認入力( <u>1</u> ): [ | インターネット サービス プロバイダから提供されたパスワードを入力してください。 |    |
|                                |                                          |    |
| ▼サーバー設定または追加のた                 | ナーバーの種類を手動で構成する(M)                       |    |
|                                | (展る(B) 次へ(N) > キャン                       | セル |

⑤サービスの選択画面で、【インターネット電子メール】を選択し、【次へ】をクリックします。

| 新しい電子メール アカウントの追加                                                                           | ×     |
|---------------------------------------------------------------------------------------------|-------|
| 電子メール サービスの選択                                                                               | ×     |
| ◎ インターネット電子メール(1)<br>POP、IMAP、または HTTP サーバーに接続して、電子メール メッセージの送受信を行います。                      |       |
| ○ Microsoft Exchange(M)<br>Microsoft Exchange に接続して、電子メール、予定表、連絡先、ファックス、およびボイス メールにアクセスします。 |       |
| ◎ その他(Q)<br>以下に表示されている種類のサーバーに接続します。<br>Outlook Mobile Service (テキスト メッセージング)               |       |
| < 戻る(B)                                                                                     | キャンセル |

⑥インターネット電子メール設定画面で、設定情報を入力し、【詳細設定】ボタンをクリックします。

※入力する設定情報の詳細については、下記の表を参照。

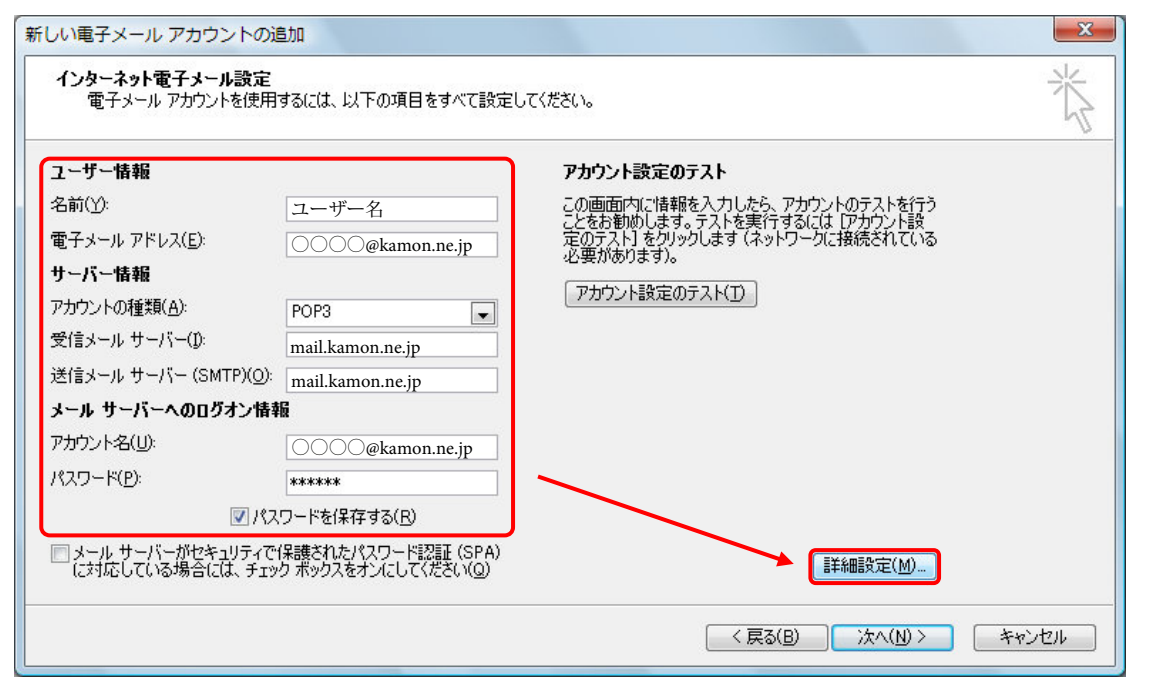

## ●ユーザー情報

| 名前        | 任意の名前を入力します。(※設定した名前が送信先に表示されます) |
|-----------|----------------------------------|
| 電子メールアドレス | メールアドレスを入力します。                   |
|           | 入力例:〇〇〇〇@kamon.ne.jp             |

## ●サーバー情報

| アカウントの種類  | POP3 を選択します。             |
|-----------|--------------------------|
| 受信メールサーバー | mail.kamon.ne.jp と入力します。 |
| 送信メールサーバー | mail.kamon.ne.jp と入力します。 |

●メールサーバーへのログオン情報

| アカウント名 | ○○○○@kamon.ne.jp と入力します。(メールアドレスと同様となります。) |
|--------|--------------------------------------------|
| パスワード  | メールパスワードを入力します。                            |

⑦インターネット電子メール設定画面で、【送信サーバー】をクリックします。

[送信サーバー(SMTP)は認証が必要]、[受信メールサーバーと同じ設定を使用する]をチェックします。

| インターネット電子メール設定                                                                   |
|----------------------------------------------------------------------------------|
| 全般 送信サーバー 接続 詳細設定                                                                |
| <ul> <li>✓ 送信サーバー (SMTP) は認証が必要(○)</li> <li>◎ 受信メール サーバーと同じ設定を使用する(□)</li> </ul> |
| ◎ 次のアカウントとパスワードでログオンする(L)                                                        |
| パスワード(P):                                                                        |
| ✓ パスワードを保存する(B) □ セキュリティで保護されたパスワード認証 (SPA) に対応(Q)                               |
| ◎ メールを送信する前に受信メール サーバーにログオンする(1)                                                 |
|                                                                                  |
|                                                                                  |
|                                                                                  |
|                                                                                  |
|                                                                                  |
| OK         キャンセル                                                                 |

⑧[詳細設定]タブをクリックします。

各項目を設定し、[OK]ボタンで画面を閉じます。 ※各項目の設定は下記の表を参照。

| インターネット電子メール設定                         |
|----------------------------------------|
| 全般 送信サーバー 接続 詳細設定                      |
| サーバーのボート番号                             |
| 受信サーバー (POP3)(1): 110 標準設定(D)          |
| ■このサーバーは暗号化された接続 (SSL) が必要( <u>E</u> ) |
| 送信サーバー (SMTP)(Q): 587                  |
| 使用する暗号化接続の種類(で): なし                    |
|                                        |
|                                        |
| ローローバーにメッセージのコピーを置く(L)                 |
| □ サーバーから削除する(R) 10 → 日後                |
| □ 前J除済みアイテム]から削除されたら、サーバーから削除(M)       |
|                                        |
|                                        |
|                                        |
|                                        |
| OK ++>\U/                              |

## ●設定情報

| 受信サーバー(POP3)            | 110       |
|-------------------------|-----------|
| このサーバーは暗号化された接続(SSL)が必要 | チェックしません。 |
| 送信サーバー(SMTP)            | 587       |
| 使用する暗号化接続の種類            | なし        |

※WEBメールと併用して使用される場合、[サーバーにメッセージのコピーを置く]にチェックが必要です。

⑨インターネット電子メール設定画面に戻ったら、【次へ】ボタンをクリックします。

| インターネット電子メール設定<br>電子メール アカウントを使用     | するには、以下の項目をすべて設定し                         | てください。                                                         | ×     |
|--------------------------------------|-------------------------------------------|----------------------------------------------------------------|-------|
| ユーザー情報                               |                                           | アカウント設定のテスト                                                    |       |
| 名前( <u>Y</u> ):                      | 0000@kamon.ne.jp                          | この画面内に情報を入力したら、アカウントのテストを行う                                    |       |
| 電子メール アドレス( <u>E</u> ):              | 0000@kamon.ne.jp                          | こことのも聞いしょう。フィドを笑いするには、レアカシンド語<br>定のテスト」をクリックします(ネットワークに接続されている |       |
| サーバー情報                               |                                           |                                                                |       |
| アカウントの種類( <u>A</u> ):                | POP3                                      | アカワント設定のテスト(1)                                                 |       |
| 受信メール サーバー(1):                       | mail.kamon.ne.jp                          |                                                                |       |
| 送信メール サーバー (SMTP)( <u>O</u> ):       | mail.kamon.ne.jp                          |                                                                |       |
| メール サーバーへのログオン情報                     | G                                         |                                                                |       |
| アカウント名(山):                           | 0000@kamon.ne.jp                          |                                                                |       |
| パスワード( <u>P</u> ):                   | ****                                      |                                                                |       |
| <b>叉</b> パス                          | ワードを保存する( <u>R</u> )                      |                                                                |       |
| メールサーバーがセキュリティでも<br>に対応している場合には、チェック | 保護されたパスワード認証 (SPA)<br>り ボックスをオンにしてください(Q) | [詳新細語文定( <u>M</u> )]                                           |       |
|                                      |                                           | < 戻る(B) 次へ(N) >                                                | キャンセル |

⑩セットアップの完了画面で、[完了]ボタンをクリックします。以上で設定完了となります。

| 新しい電子メール アカウントの追 | 自力D                                                                                 | × |
|------------------|-------------------------------------------------------------------------------------|---|
|                  | <b>セットアップの完了</b><br>アカウントのセットアップに必要な情報がすべて入力されました。<br>ウィザードを閉じるには、[完了] をクリックしてください。 |   |
|                  |                                                                                     |   |
|                  | < 戻る(B) <b>完了</b>                                                                   |   |